## GUÍA PARA ACTUALIZAR LA FECHA Y HORA EN ACCESO 2.5 GOLDEN

## Sincronizar.

Esta opción permite fijar la **misma fecha y hora en todas las terminales** en una sola operación ahorrando el tiempo y esfuerzo de realizarlo manual y físicamente o de una por una.

Mediante este procedimiento la fecha y hora del Servidor o computadora donde estamos ejecutando el programa ACCESO, se traslada a la o las terminales, de manera que todas tengan el mismo horario.

Este proceso puede ser programado o realizado en forma manual y afectar solamente a las terminales seleccionadas. Necesario en las fechas de cambio de horario Verano-Invierno-Verano si las Terminales biométricas no fueron programadas o cuando ocurren pequeños desfasamientos de la hora en los relojes.

Existen dos programas que nos pueden realizar la tarea de sincronización de fecha y hora, ACCESO SERVER lo maneja de manera Programada y Manual y ACCESO LECTURA MANUAL lo realiza únicamente manualmente. A continuación se explica como realizar el proceso.

## Proceso Programado (Automático).

En esta modalidad la tarea se programa para que se realice la sincronización en un día y hora de la semana especifico.

Ejecutar el programa ACCESO SERVER, y detener el servicio presionando el botón como se muestra en la imagen siguiente.

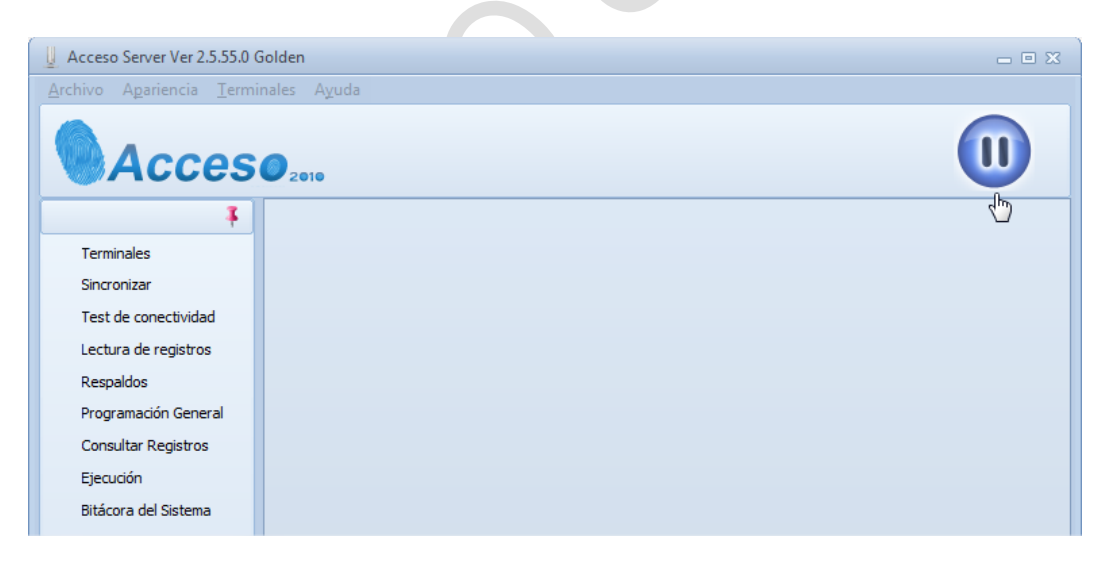

Una vez detenido el programa ACCESO SERVER, seleccionar el menú "SINCRONIZAR"

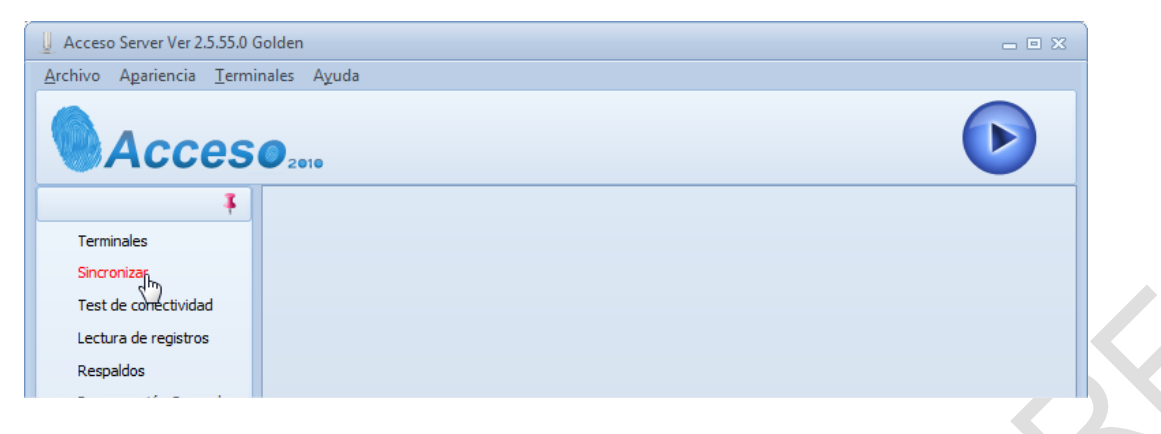

Se presenta un menú donde podemos programar el día y hora de la semana que deseamos realizar la sincronización.

| Sincronizar         Sincronizar           Testi de conectividad         ID Programa         Día         Hora         Núm. Día         Tipo Proces |           | . ×                                                       | Pr                                                         |                               |                                                      |       |
|----------------------------------------------------------------------------------------------------|-----------|-----------------------------------------------------------|------------------------------------------------------------|-------------------------------|------------------------------------------------------|-------|
| Terminales ID Programa Día Hora Núm. Día Tipo Proces<br>Sincronizar<br>Test de conectividad<br>Lectura de registros                               |           |                                                           | Pr                                                         |                               |                                                      |       |
| Respaldos<br>Programación General<br>Consultar Registros<br>Ejecución<br>Bitácora del Sistema                                                     | Programar | la sincronizad<br>Descripción<br>Estación 1<br>Estación 2 | tión para el día<br>IP<br>192.168.1.206<br>veme.no in.info | Modelo<br>iClock880<br>X628-C | a las     Serial     2785222480001     3352100410149 | 00:00 |
|                                                                                                    |           | Estación 2                                                | 100 160 1 005                                              | TE 1700                       | E002412460010                                        |       |
| ebemos dar clic en el botón de nuevo                                                                                                    | ) (Tare   | ea nue                                                    | eva)                                                       | i l                           |                                                      |       |

Seleccionar los relojes checadores que serán afectados.

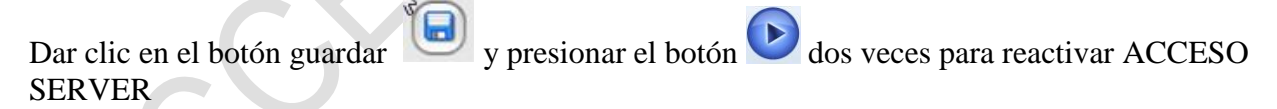

| Acceso Server Ver 2.5.55.0 (                                                                                                    | Golden 🚽 🖸 🖸                                                                                                    |
|----------------------------------------------------------------------------------------------------|----------------------------------------------------------------------------------------------------|
| Archivo Apariencia Termi                                                                                                    | nales Ayuda                                                                                                    |
| Acces                                                                                                    | O 2010                                                                                                    |
| 4                                                                                                    | Sincronizar X                                                                                                    |
| Terminales<br>Sincronizar<br>Test de conectividad<br>Lectura de registros<br>Respaldos<br>Programación General<br>Consultar Banistros | ID Programa Día Hora Núm. Día Tipol<br>3 Sabado 23:58 4 Programa ID: 3 Programa ID: 3 Programa Ia sincronización para el día Sabado • a las 23:58                                                                                                    |
| Ejecución                                                                                                    | Sel Estación Descripción IP Modelo Serial                                                                                                    |
| Bitácora del Sistema                                                                                                    | Image: Second state         Image: Second state         Image: Second state |

El resultado de esta tarea será que las terminales Estación No. 1 y No 2 serán actualizadas en fecha y hora todos los sábados a las 23:58 hrs.

Si deseamos cancelar una tarea, señalar la tarea de las mostradas en la lista de la parte izquierda

y dar clic en el botón "Cancelar".

## Proceso Manual.

Cuando se desea realizar la sincronización de relojes checadores al momento o diferente a la programada, por ejemplo cuando tenemos una nueva terminal en la red, el proceso manual nos permite ejecutar la tarea al instante.

Dar clic en el ícono con la figura en forma de

| 1        | - |
|----------|---|
| <u> </u> |   |
| 1.       | 1 |
| ~        | 1 |
|          | - |

El sistema presenta una pantalla para realizar la tarea manualmente. Seleccione las estaciones que serán afectadas, es decir, sincronizadas a la fecha y hora de la computadora que tiene el programa Acceso Server, la fecha se muestra en la parte izquierda.

Dar clic en el ícono

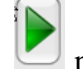

para iniciar la tarea

| 🔗 Sincronización Manual |                                       |  |            |            |               |                 |               |               |  |  |
|-------------------------|---------------------------------------|--|------------|------------|---------------|-----------------|---------------|---------------|--|--|
|                         | 24/10/2013 10:39:32                   |  |            | 🔲 Sel      | Ca            | ncelar          |               |               |  |  |
|                         |                                       |  | Sel Status | Estación   | Descripción   | IP              | Modelo        | Serial        |  |  |
|                         |                                       |  |            | 1          | Estación 1    | 192.168.1.206   | iClock880     | 2785222480001 |  |  |
|                         |                                       |  |            | 2          | Estación 2    | veme.no-ip.info | X628-C        | 3352100410149 |  |  |
|                         | Diferencia de horario en minutos: 0 🗘 |  | 3          | Estación 3 | 192.168.1.205 | TF1700          | 5992412460018 |               |  |  |
|                         |                                       |  |            | 4          | Estación 4    | 192.168.1.207   | iFace302/ID   | 3161662380407 |  |  |
|                         |                                       |  |            | 5          | Estación 5    | 192.168.1.203   | iClock880     | 2781932250014 |  |  |
|                         |                                       |  |            | 6          | Estación 6    | 192.168.1.202   | X628          | 0064688070023 |  |  |
|                         |                                       |  |            | 7          | Estación 7    | 192.168.1.204   | E9            | 2923191410030 |  |  |
|                         |                                       |  |            | 8          | Estación 8    | 192.168.1.80    | X638/M        | 0078379310187 |  |  |
|                         |                                       |  |            |            |               |                 |               |               |  |  |

La opción "**Diferencia de horario en minutos**" nos permite agregar diferencia de minutos, esto será útil para sincronizar terminales en lugares con diferente **uso horario** al de nuestra región. Ej Desde Cd de México a terminales en Hermosillo, agregar -120 minutos, porque vamos adelantados por 2 horas.

Existe otra programa llamado ACCESO LECTURA MANUAL que realice de manera similar el proceso manual de SINCRONIZACION.

| Acceso Lectura Manual de Registros Ver 2.5.55.0 Golde | n 🗖 🖉 🗙                           |  |
|-------------------------------------------------------|-----------------------------------|--|
| Archivo Apariencia Terminales Ayuda                   |                                   |  |
| Terminales Consultar Registros Bitácora del Sistema   |                                   |  |
| Estación Descripción IP Modelo Seri                   | Información Foto                  |  |
| 1 Estación 1 192.168.1.206 iClock880 278              |                                   |  |
| 2 Estación 2 veme.no-ip.info X628-C 335               | Estación: 1 Estación 1            |  |
| 3 Estación 3 192.168.1.205 TF1700 599                 |                                   |  |
| 4 Estación 4 192.168.1.207 iFace302/ID 316            | Modelo: IClock880                 |  |
| 5 Estación 5 192.168.1.203 iClock880 278              | I IP. 192 168 1 206               |  |
| 6 Estación 6 192.168.1.202 X628 006                   | 4                                 |  |
| 7 Estación 7 192.168.1.204 E9 292                     | 3                                 |  |
| 8 Estación 8 192.168.1.80 X638/M 007                  | 3                                 |  |
|                                                       | O Leer información de la terminal |  |
|                                                       | A                                 |  |
|                                                       |                                   |  |

Seleccionar el menú TERMINALES – SINCRONIZAR y se presenta la pantalla para ejecutar la sincronización al momento de la fecha y hora en las terminales seleccionadas.

| cronizar                            |    |     |        |          |             |                 |             | -             | - |
|-------------------------------------|----|-----|--------|----------|-------------|-----------------|-------------|---------------|---|
| 24/10/2013 10:47:16                 |    |     | D      | 📄 Sel    | Ca          | ancelar         |             |               |   |
| - , - ,                             |    | Sel | Status | Estación | Descripción | IP              | Modelo      | Serial        |   |
|                                     |    |     |        | 1        | Estación 1  | 192.168.1.206   | iClock880   | 2785222480001 |   |
|                                     |    |     |        | 2        | Estación 2  | veme.no-ip.info | X628-C      | 3352100410149 | - |
|                                     |    |     |        | 3        | Estación 3  | 192.168.1.205   | TF1700      | 5992412460018 | 1 |
|                                     |    |     |        | 4        | Estación 4  | 192.168.1.207   | iFace302/ID | 3161662380407 | 1 |
| Diferencia de horario en minutos: 0 |    |     |        | 5        | Estación 5  | 192.168.1.203   | iClock880   | 2781932250014 |   |
|                                     |    |     |        | 6        | Estación 6  | 192.168.1.202   | X628        | 0064688070023 | I |
|                                     |    |     |        | 7        | Estación 7  | 192.168.1.204   | E9          | 2923191410030 |   |
|                                     | 13 |     |        | 8        | Estación 8  | 192.168.1.80    | X638/M      | 0078379310187 |   |
|                                     |    |     |        |          |             |                 |             |               |   |
|                                     | 0  |     |        |          |             |                 |             |               |   |
|                                     |    |     |        |          |             |                 |             |               |   |